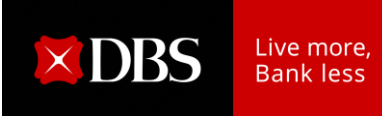

## GUIDE TO COMPLETE THE ONLINE CHANGE OF MANDATE FORM

1. Click on "Create new application" to start a new application.

| 0                                                                             | 0                        | <b>O</b>                         |
|-------------------------------------------------------------------------------|--------------------------|----------------------------------|
| Step 1                                                                        | Step 2                   | Step 3                           |
| Start a new                                                                   | Select action(s)         | Get approval from                |
| application                                                                   | to complete              | authorised signatories 🕕         |
| Jnsure how it works                                                           | ? See <u>FAO</u>         |                                  |
| Create a new                                                                  | application              | Resume existing application      |
| Use Change of Account Mandate form to:                                        |                          | How to find my Application ID?   |
| Add / update authorised signatories                                           |                          | Enter Application ID             |
| <ul> <li>Update signature requirements for existing<br/>account(c)</li> </ul> |                          | Enter Application to             |
| account()                                                                     |                          | eg. CHANGEMANDATE-000000-00-0000 |
| You can save anyt                                                             | time and continue later. |                                  |
|                                                                               |                          | Resume existing application      |
| Create new                                                                    | application > Click      |                                  |

- Select either "Login with DBS IDEAL" (only if you have a DBS IDEAL Account) or "Use ACRA Search to prefill" (only if your company is registered with Accounting and Corporate Regulatory Authority). Alternatively, select the "Manually input" option.

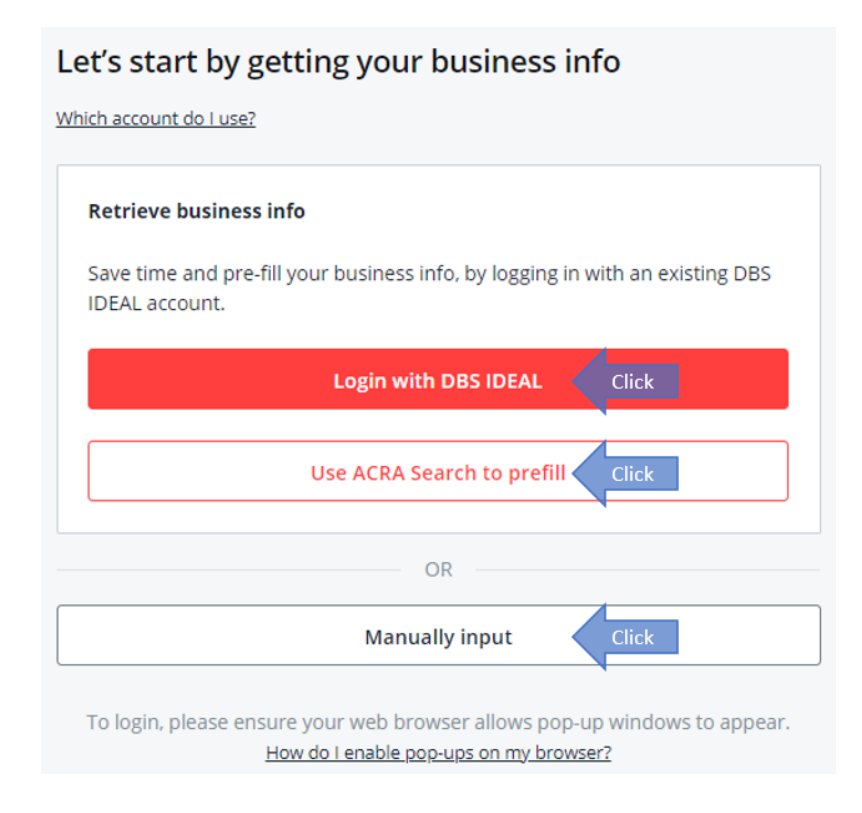

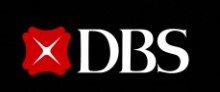

| L's start by getting your business info                                                                                       | Which option do I choose?                                                                                    |
|----------------------------------------------------------------------------------------------------|----------------------------------------------------------------------------------------------------|
| <b>etrieve business info</b><br>ave time and pre-fill your business info, by logging in with an existing DBS<br>DEAL account. | For ease of completing this form, please select one of the options for retrieval of your company information |
| Login with DBS IDEAL                                                                                                    |                                                                                                    |
| Use ACRA Search to prefill                                                                                                    | Login with DBS IDEAL (preferred)<br>With DBS IDEAL login, your company's profile will be                     |
| OR                                                                                                    | retrieved for the form filling.                                                                              |
| Manually input                                                                                                    | Please ensure that your pop-up blocker is turned of                                                          |
| login, please ensure your web browser allows pop-up windows to appear.<br>How do I enable pop-ups on my browser?              | as there will be a pop up for your DBS IDEAL login.<br>Please key in your Login credentials accordingly.     |
|                                                                                                    | ACRA Search                                                                                                  |
|                                                                                                    | If you do not have your own DBS IDEAL Access, you                                                            |
|                                                                                                    | may also select ACRA Search.                                                                                 |
|                                                                                                    | This is available for locally registered entities.                                                           |
|                                                                                                    | Your companies UEN or registered business name                                                               |
|                                                                                                    | will be required for the search.                                                                             |
|                                                                                                    | Manual Innut                                                                                                 |
|                                                                                                    |                                                                                                    |
|                                                                                                    | This option does not retrieve any information.                                                               |
|                                                                                                    | This option does not retrieve any information.                                                               |
|                                                                                                    | This option does not retrieve any information.<br>Note:<br>If you are updating Parent / Subsidiary Linkage,  |

3. If you have selected "**Use ACRA Search to prefill**", please enter your UEN or registered business name in the field. Choose and select your company from the list of results.

| Retr   | ieve business info from ACRA                                                                                |
|--------|----------------------------------------------------------------------------------------------------|
| < Bi   | ack                                                                                                    |
|        | er your UEN or registered business name<br>Entity's UEN<br>I'm not a robot Select RecATCHA<br>Prices - Tems |
|        | ACRA SEARCH Click "ACRA SEARCH" to proceed to next section                                                  |
| Showir | ng results for                                                                                              |
| 0      | Select<br>PTE. LTD.<br>UEN:<br>LIVE COMPANY,Singapore                                                       |

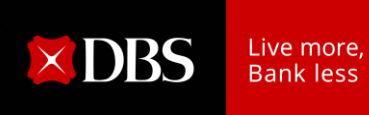

4. As the form applicant, enter your name and relevant contact details. This is required as a one-time password (OTP) will be sent to you via SMS to proceed.

| Enter details     | to start           |        |  |
|-------------------|--------------------|--------|--|
| Sull name         | as per NRIC/pas    | ssport |  |
| Name of t         | he applicant       | C      |  |
| 🖾 Email           | Ś                  | 8      |  |
| john@em           | ail.com            |        |  |
| Mobile nu         | mber               |        |  |
| +65 ~             | 9123 4567          | 7      |  |
| An OTP will be se | ent to your mobile |        |  |

 Input details of your organisation. (Note: If you had selected the "Use ACRA Search to prefill" option, your company name and UEN will be auto populated)

| ganisation Detail                                     |                                 |
|-------------------------------------------------------|---------------------------------|
| ompany Name                                           |                                 |
| Entity name as per Bank's record                      |                                 |
| usiness Registration Number (BRN) / Unique Entity Nur | nber (UEN)                      |
| Entity's UEN                                          |                                 |
| I do not have Business Registration Number (BRN       | I) / Unique Entity Number (UEN) |
| rganisation ID (optional)                             |                                 |
|                                                       |                                 |
| stitutuna                                             |                                 |
| inty type                                             |                                 |
| Select                                                | from drop-down list             |
| Sole Proprietorship                                   | <u> </u>                        |
| Company                                               |                                 |
| Company Limited by Guarantee                          |                                 |
| company Limited by duarantee                          | rs                              |
| Partnership                                           |                                 |
| Society/Club/Association/MCST                         |                                 |
| Other Non-Profit Organizations                        | 13                              |
| Councils, Embassy, Govt Agencies                      |                                 |
| Others                                                |                                 |

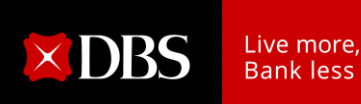

6. Select the relevant options (you may select more than one option).

| What I would like to do with this form                    |  |  |  |  |
|-----------------------------------------------------------|--|--|--|--|
| Add new authorised signatories, users, and/or cardholders |  |  |  |  |
| Update existing specimen signature                        |  |  |  |  |
| Change grouping for existing authorised signatories       |  |  |  |  |
| Remove user from list of authorised signatories           |  |  |  |  |
| Update signature requirements of your existing account(s) |  |  |  |  |
| Remove/replace business stamp                             |  |  |  |  |

Note: Sections can be amended on the left side of the page anytime during the process of completing the form.

| 0 | Application form                                   |                         |
|---|----------------------------------------------------|-------------------------|
| • | Add Authorised Signatories                         | *                       |
| • | Remove User from List of<br>Authorised Signatories |                         |
|   | Cheque Instructions                                |                         |
| 0 | Declaration Of Current Term<br>Office Bearers      |                         |
| • | Review Application                                 |                         |
| • | Authorisation                                      |                         |
|   | <i>B</i> Edit sections                             | Click for<br>Amendments |
|   |                                                    |                         |

7. If you have an existing Fixed Deposit account or have more than one account with DBS, and you are planning to apply the same authorised signatories' changes to <u>all accounts</u>, you may select the option "**All DBS accounts**".

Otherwise, please select "**Specific DBS accounts**" and enter the specific account numbers to be updated.

| I want the changes to be applied to the following accounts:                                                                                                    |
|----------------------------------------------------------------------------------------------------|
| All changes made in this form will be applied to all the accounts stated. If you wish to have a different mandate change to other account(s), please submit a seperate form. |
| <ul> <li>All DBS accounts</li> <li>Specific DBS accounts</li> <li>Account number</li> </ul>                                                                                  |
| 123456789                                                                                                    |
| Omit dashes and spaces                                                                                                    |
| Apply changes to another account                                                                                                    |

Click <u>HERE</u> for steps for Society/Club/Association/MCST/Other Non-Profit Organisation.

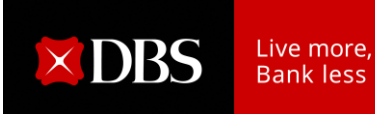

## Steps for Company/Sole Proprietorship/Partnership

8. If you had selected the "**Add new authorised signatories**" option, enter the details of the Authorised signatories.

Click on "Next" after completing the details of all Authorised signatories.

This option can be unselected if you are not adding a new authorised signatory.

| Add New Authorised Signatories, Users, And/Or Cardholders                                                                                                    | Is user an existing DBS / POSB customer?                                                                                                    |
|----------------------------------------------------------------------------------------------------|----------------------------------------------------------------------------------------------------|
| Relevant charges may apply. If you wish to restrict the users' access to individual<br>product/service/account, kindly fill up the IDEAL Maintenance Form instead.                                                                                                    | No No Please select an option.                                                                                                    |
| User 1 Enter details of 1 <sup>st</sup> Authorised<br>signatories (if applicable) Clear<br>Name (as in NDC/Pyscort)<br>Peter Lee Name per NRIC/Passport<br>Nationality<br>Singapore Select from drop-down                                                                          | Additional Products and Services For This User (optional)           DBS IDEALtw 3.0           DBS IDEALtw 3.0 Authorisation Mandate: Transaction approval via DBS IDEALtw 3.0 will be the same as your Cheque Signing mandate.           Modules required         Select (if applicable)           Find out more about the modules in . DBS IDEALtw 3.0                                                                                                    |
| ID Document type NRIC Select from s2345678a IC/Passport No. Gender Male Date of Birth 01/05/1990 Mobile number                                                                                                    | Cash Management  Cash Management  Cash   |
| +65     98765432       Email address     Email Address       peterl@gmail.com     Email Address       Authoriser group (if applicable)     Grouping needs to correspond with<br>Select       Select     Grouping needs to correspond with<br>Signature Requirement (if applicable) | Customer Self Administrator (CSA) * · · · · · · · · · · · · · · · · · ·                                                                                                    |
| Upload Specimen Signature  Drag and drop your file here  Or click here to browse  Upload only jog, jeeg or png files below 2 h.  Ensure signatories provide Specimen Signature                                                                                                    | Cards to issue  Das Business Advance Card Select (If applicable)  Add another authorised signatories, users, and/or cardbox ic imore signatories  Click on "+" to add  Click on "+" to add  Click on " |

9. If you had selected the "**Update existing specimen signature**" option, enter the details of the authorised signatory. Click on "**Next**" after completing the details.

This option can be unselected anytime if you are not updating a specimen signature of an existing authorised signatory.

| Name (as in NRIC/Passport)  D Document type Select Select from drop-down Upload Specimen Signature                                                                                                  | Enter<br>IC/Passport No. |               |   |
|----------------------------------------------------------------------------------------------------|--------------------------|---------------|---|
| Name per NRIC/Passport           D Document type         NRIC/Passport number           Select         Select from or file           Jpload Specimen Signature         Drat and drop your file berg | Enter<br>IC/Passport No. |               |   |
| D Document type NRIC/Passport number<br>Select Select from<br>drop-down<br>Jpload Specimen Signature                                                                                                | Enter<br>IC/Passport No. |               |   |
| Select Select from<br>drop-down<br>lpload Specimen Signature                                                                                                    | Enter<br>IC/Passport No. |               |   |
| Jpload Specimen Signature                                                                                                    |                          |               |   |
| Drag and drop your file bare                                                                                                    |                          |               |   |
|                                                                                                    |                          |               |   |
| Or click here to browse                                                                                                    | sure signatories p       | provide       |   |
| Upload only .jpg, .jpeg or .png files below 2 MB.                                                                                                    | Specimen Signat          | ture          |   |
|                                                                                                    |                          |               |   |
|                                                                                                    | Click on                 | "+" to undate |   |
| + Update existing specimen signature for another us                                                                                                    | for more                 | e signatories |   |
|                                                                                                    | 4                        |               | 1 |

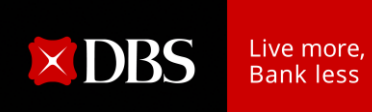

10. If you had selected the option "Change grouping for existing authorised signatories", enter the details of the existing authorised signatory. Click "Next" after completing the details.

This option can be unselected anytime if you are not changing the grouping of an existing authorised signatory.

| Change grouping for existing authorised signatories                                                                                              |                                     |
|----------------------------------------------------------------------------------------------------|-------------------------------------|
| User 1 Enter details of signer for Change of Existing<br>signatories' Grouping (if applicable) Name (as in NRIC/Passport) Name per NRIC/Passport |                                     |
| ID Document type NRIC/Passport number                                                                                                    |                                     |
| Select Select from<br>drop-down                                                                                                    |                                     |
| New authoriser group                                                                                                    |                                     |
| Select Select new group<br>from drop-down Signature Requirement (if applicable)                                                                  |                                     |
| Update the above to DBS IDEAL Authorisation policy as well?                                                                                      |                                     |
| Yes, update DBS IDEAL Authorisation policy Select accordingly                                                                                    |                                     |
| No, do not update DBS IDEAL Authorisation policy                                                                                                 |                                     |
| + Change grouping for another existing authorised signatory Click on "+" to update for signatories                                               | more                                |
| Back Save for later Next Click                                                                                                    | "Next" to procee<br>to next section |

11. If you had selected the option "**Remove user from list of authorised signatories**", enter the details of the authorised signatory to be removed. Click "**Next**" after completing the details.

This option can be unselected anytime if you are not removing an existing authorised signatory.

| Remove user from List of authorised sign                                                | natories                                                    |
|-----------------------------------------------------------------------------------------|-------------------------------------------------------------|
| User 1 Enter details of signatories to be removed (if applicable)                       | 🔟 Clear                                                     |
| Name (as in NRIC/Passport) Name per NRIC/Passport                                       |                                                             |
| ID Document type NRIC/Passport number<br>Select Select from drop-down                   | Enter<br>IC/Passport No.                                    |
| Remove this user's access to the following products/service DBS IDEAL <sup>TM</sup> 3.0 | es/ cards (optional)                                        |
| DBS Corporate ATM Card     Select (if applicable)     DBS Business Advance Card         |                                                             |
| + Remove another user from list of authorised signat                                    | Click on "+" to remove more<br>signatories                  |
| Back                                                                                    | Save for later Next Click "Next" to proceed to next section |

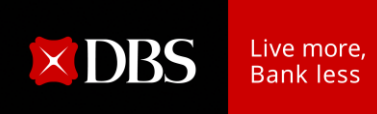

12. If you had selected the option "**Update signature requirements of your existing account(s)**", enter the details of the new signature requirements. Click "**Next**" after completing the details.

This option can be unselected anytime if you are not updating any signature requirements.

| Update Si                            | gnature Requirements                                                                                                    |
|--------------------------------------|----------------------------------------------------------------------------------------------------|
| For each Multi-<br>within that acco  | Eurrency Account, only one mandate may be provided (which will apply to all wallets<br>ount).                                                                              |
| If authorisation                     | limits are prescribed below, please specify the currency of such limits. The                                                                                               |
| authorisation li<br>Multi-Currency   | nits in the specified currency will be applied to the Accounts, and in the case of a<br>Account, to each wallet within the Multi-Currency Account, Any currency conversion |
| for the purpose<br>in force at the n | s of ascertaining the authorisation limits will be made at our currency exchange rate elevant time.                                                                        |
| For Association                      | s, Clubs & Society, please ensure that your signature requirements comply with your                                                                                        |
| constitution.                        | Signature Requirement needs to correspond with                                                                                                    |
|                                      | Authorised Signatories' grouping (if applicable)                                                                                                    |
| Opdate sig                           | hature requirements                                                                                                    |
|                                      | Select accordingly                                                                                                    |
| ) specific                           | requirements for dimerent amounts                                                                                                    |
| Apply abo                            | ove signing requirements to DBS IDEAL™ Authorisation Policy (If DBS IDEAL™ Authorisation                                                                                   |
| Policy is o                          | lifferent from the above, please use DBS IDEAL™ Maintenance form. (optional)                                                                                               |
|                                      | Ensure there are sufficient signatories to                                                                                                    |
| Back                                 | Save for later                                                                                                    |
|                                      |                                                                                                    |

Scenario 1: If you had selected the option "For all amounts".

a) No Groupings involved: Select either of the below options

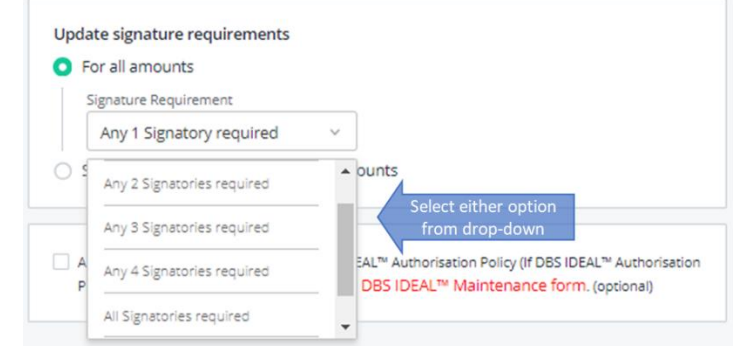

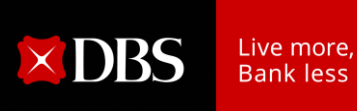

| Update signature requirements                     |
|---------------------------------------------------|
| For all amounts                                   |
| Signature Requirement                             |
| Specific group combinations  V Select this option |
| Group combination 1 (1)                           |
| Select combination from                           |
| · · · · · · · · · · · · · · · · ·                 |
| In no particular order. Minimum of 2 groups.      |
| Select if more than 1                             |
| Add another group combination                     |

## Scenario 2: If you had selected "Specific requirements for different amounts".

a) No Groupings involved.

| i. | Enter Upper Limit of the Amount | Tier and select either | of the options below. |
|----|---------------------------------|------------------------|-----------------------|
|----|---------------------------------|------------------------|-----------------------|

| Update signature requirements        |                                             |                                         |
|--------------------------------------|---------------------------------------------|-----------------------------------------|
| <ul> <li>For all amounts</li> </ul>  | Up to: Amount enter<br>Above: Amount entere | red is inclusive<br>ed is not inclusive |
| Specific requirements for difference | erent amounts                               |                                         |
| Currency                             |                                             |                                         |
| Singapore Dollar (SGD)               | Select from<br>drop-down                    |                                         |
| Above                                | Up to                                       | _                                       |
| 0.00                                 | 1,000.00                                    | Enter Amount Tier                       |
|                                      | Authorisation Requirement                   |                                         |
|                                      | Any 1 Signatory required                    | Select either option<br>from drop-down  |
| Add another transaction              | Any 1 Signatory required                    | <b>^</b>                                |
| Confirm that 1,000.00 is th          | Any 2 Signatories required                  |                                         |
| Otherwise please change the last     | Any 3 Signatories required                  | er                                      |
| authorisation limit.                 | Any 4 Signatories required                  |                                         |
|                                      | All Signatories required                    |                                         |

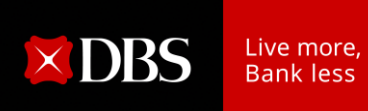

| or all amounts              |                           |  |
|-----------------------------|---------------------------|--|
| pecific requirements for di | fferent amounts           |  |
| Currency                    |                           |  |
| Singapore Dollar (SGD)      |                           |  |
| Above                       | Up to                     |  |
| 0.00                        | 1,000,00                  |  |
|                             | Authorisation Requirement |  |
|                             | Any 1 Signatory required  |  |

ii. Select the option below to add authorisation limit for the next amount tier.

iii. Enter Upper Limit of the Next Amount Tier (No change to the "Up to" field if there is no upper limit) and select either of the options below.

| Currency             |                            |                                                                 |
|----------------------|----------------------------|-----------------------------------------------------------------|
| Singapore Dollar (SG | D) ~                       |                                                                 |
| Above                | Up to                      |                                                                 |
| 0.00                 | 1,000.00                   | 11                                                              |
|                      | Authorisation Requirement  |                                                                 |
|                      | Any 1 Signatory required   | ~                                                               |
|                      | 5                          |                                                                 |
| Above                |                            | Enter Upper limit for the<br>next Amount Tier (No               |
| 1,000.00             | 999,999,999,999,999,999.99 | change required if this is the<br>last tier with no upper limit |
|                      | Authorisation Requirement  |                                                                 |
|                      | Any 2 Signatories required | Select either option<br>from drop-down                          |
|                      |                            |                                                                 |

iv. Repeat from Step (ii) to add multiple amount tiers.

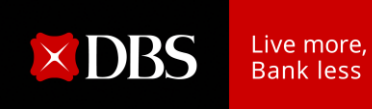

- b) Groupings involved.
  - i. Enter Upper Limit of the Amount Tier and select "**Specific group** combinations".

| ti Ente                                       | r Amount Ti            |
|-----------------------------------------------|------------------------|
| Ente                                          | r Amount Ti            |
| Ente                                          | r Amount Ti            |
|                                               |                        |
|                                               |                        |
| <ul> <li>Selection</li> <li>option</li> </ul> | t this<br>ion          |
|                                               |                        |
| - × Selec                                     | t combinat<br>drop-dow |
| pups.                                         |                        |
| ,<br>gro                                      | sroups.                |

ii. Select the option below to add authorisation limit for the next amount tier.

| rrency                 |                                              |
|------------------------|----------------------------------------------|
| Singapore Dollar (SGD) | × Q                                          |
| Above                  | Up to                                        |
| 0.00                   | 1,000.00                                     |
|                        | Authorisation Requirement                    |
|                        | Group combination 1 <sup>(1)</sup>           |
|                        | A ~ B ~ - ~ - ~                              |
|                        | In no particular order. Minimum of 2 groups. |
|                        | Add another group combination                |

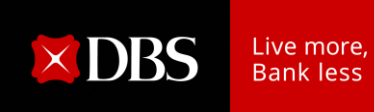

iii. Enter Upper Limit of the Next Amount Tier (No change to the "Up to" field if there is no upper limit) and select either of the options below.

| Currency           |                                                                                                    |                                           |
|--------------------|----------------------------------------------------------------------------------------------------|-------------------------------------------|
| Singapore Dollar ( | SGD) ×                                                                                                    |                                           |
| Above              | Up to                                                                                                    |                                           |
| 0.00               | 1,000.00                                                                                                    |                                           |
|                    | Authorisation Requirement                                                                                                    |                                           |
|                    | Specific group combinations                                                                                                    |                                           |
|                    | A B                                                                                                    |                                           |
|                    | Add another group combination                                                                                                    |                                           |
| Above              | Up to Enter Upper limit for Amount Tier (No.                                                                                                    | r the ne                                  |
| Above<br>1,000.00  | Up to<br>999,999,999,999,999,999<br>99                                                                                                    | r the ne<br>change<br>e last ti           |
| Above<br>1,000.00  | Up to<br>999,999,999,999,999,999<br>Authorisation Requirement                                                                                                    | r the ne<br>change<br>e last ti<br>limit) |
| Above<br>1,000.00  | Up to<br>999,999,999,999,999,999<br>Authorisation Requirement<br>Specific group combinations<br>Select this option                                                                                                    | r the ne<br>change<br>e last ti<br>limit) |
| Above<br>1,000.00  | And another group combination Up to 999,999,999,999,999,999 Authorisation Requirement Specific group combinations Group combination 1 A 	 A 	 - 	 - 	 Select this option Group combination 1 Select combination f drop-down | r the ne<br>change<br>e last ti<br>limit) |

iv. Repeat from Step (ii) to add multiple Amount Tiers

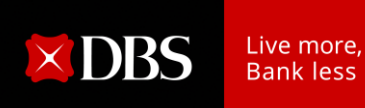

| 2                      |                                              |
|------------------------|----------------------------------------------|
| Jurrency               |                                              |
| Singapore Dollar (SGD) | ·                                            |
| Above                  | Up to                                        |
| 0.00                   | 1,000.00                                     |
|                        | Authorisation Requirement                    |
|                        | Any 2 Signatories required                   |
|                        |                                              |
| Above                  | Up to                                        |
| 1,000.00               | 999,999,999,999,999,999.99 1                 |
|                        | Authorisation Requirement                    |
|                        | Specific group combinations                  |
|                        | Group combination 1 (i)                      |
|                        | A ~ A ~ - ~ - ~                              |
|                        | In no particular order. Minimum of 2 groups. |
|                        |                                              |

#### c) Combination of No Groupings and Groupings involved

*Note: The option below will appear if the last amount entered is not 999,999,999,999,999.99. Please tick on the checkbox if the last amount entered corresponds to your desired maximum authorisation limit.* 

|                                                                   | Select if last amount is not |
|-------------------------------------------------------------------|------------------------------|
| Confirm that 1,000.00 is the maximum authorisation limit.         | 999,999,999,999,999,99       |
| Otherwise please change the last amount to 999,999,999,999,999.99 | or add another authorisation |
| limit.                                                            |                              |

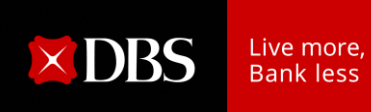

13. If you had selected the option "**Remove / Replace Business Stamp**", enter the details to either remove or replace the business stamp. Click on "**Next**" after completing the details.

This option can be unselected anytime if you are not updating existing business stamp.

| Remove / replace business stamp                                                                                        |                    |                                                 |
|----------------------------------------------------------------------------------------------------|--------------------|-------------------------------------------------|
| I want to <ul> <li>Remove existing business stamp</li> <li>Replace existing business stamp with a new stamp</li> </ul> | Select accordingly |                                                 |
| Back                                                                                                    | Save for later     | Next Click "Next" to proceed<br>to next section |

14. Complete the section on "Cheque Instructions", if applicable:

| Cheque Instructions                                                                                                    |
|----------------------------------------------------------------------------------------------------|
| Cheque Instructions (optional)                                                                                                    |
| The bank (DBS Bank Ltd.) will continue to honour any unexpired cheques signed under the previous<br>mandate and dated before the date upon which the bank updates the changes to your authorised<br>signatories. |
| By ticking this box, you authorise the bank not to honour any cheques issued by you which are dated before the date on which we update the changes to your authorised signatories.                               |
| Are there changes to previous Constitution/Bye-Law submitted to the Bank or are<br>there any changes to the company's constitution?<br>Yes<br>Yes<br>No<br>Select accordingly                                    |
| Is Company registered in Singapore or has it been less than 12 months since the<br>Company last provided the Certificate of Incumbency/ Register of Directors?                                                   |
| Yes       Select accordingly         No       Select accordingly                                                                                                    |
| Back Save for later Next Click "Next" to proceed to next section                                                                                                    |

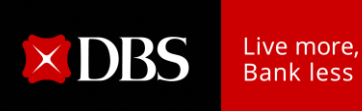

15. After completing all the required sections, please review your application in the **Preview page**.

You can click on "Edit" if you need to amend any information for that section.

| Preview Review your inp                                                        | out in all Sections     |             |                    |
|--------------------------------------------------------------------------------|-------------------------|-------------|--------------------|
| Organisation Detail                                                            |                         | ~/          | Click "Edit" if    |
| Company Name<br>ABC Pte Ltd                                                    |                         | / Edit amer | ndment is required |
| Business Registration Number (BRN) / Unio<br>23456789                          | que Entity Number (UEN) |             |                    |
| Entity type<br>Company                                                         |                         |             |                    |
| What I would like to do with this form<br>Add new authorised signatories, user | s, and/or cardholders   |             |                    |
| I want the changes to be applied to the foll<br>All DBS accounts               | owing accounts:         |             |                    |
|                                                                                |                         |             |                    |
| Add new authorised signatories, use                                            | rs, and/or cardholders  |             |                    |
| User 1                                                                         | X                       | / Edit      | Click "Edit" if    |
| Name                                                                           | 0.                      | amer        | iament is requirea |
| Peter Lee                                                                      |                         |             |                    |
| Singapore                                                                      |                         |             |                    |
| ID Document type                                                               | NRIC/ Passport Number   |             |                    |
| Singapore NRIC                                                                 | s2345678a               |             |                    |
| Gender                                                                         | Date of birth           |             |                    |
| Male                                                                           | 01/05/1990              |             |                    |
| Mobile number                                                                  | Email                   |             |                    |
| +65-98765432                                                                   | peterl@gmail.com        |             |                    |
| Authoriser group (if applicable)                                               | Position Held           |             |                    |
| Is user a current term office bearer?                                          |                         |             |                    |
| Is user an existing DBS / POSB customer?                                       |                         |             |                    |

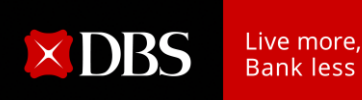

# 16. Click **"Authorise Submission"** at the end of the page after reviewing the application and ensure that all information entered are accurate.

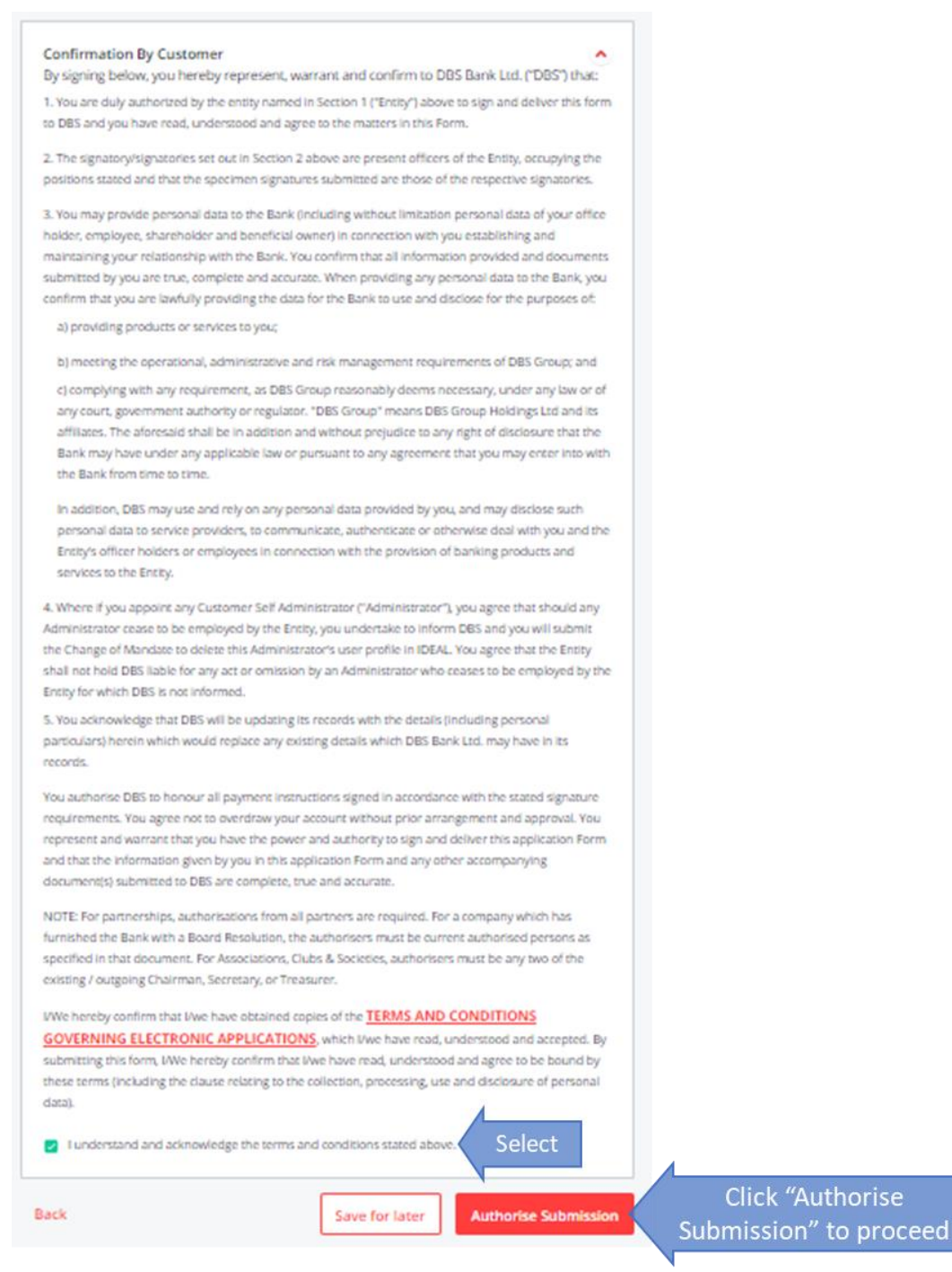

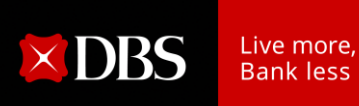

17. Enter details of the relevant signatories (i.e. Approver) who will be signing off on the form.

| Have a DBS IDEAL accour<br>Prefill authorised signatori<br>submitted application if yo                | nt?<br>Air information and easily track your<br>su authenticate now.                                                              | uthenticate now                             |
|----------------------------------------------------------------------------------------------------|----------------------------------------------------------------------------------------------------|---------------------------------------------|
| Authorised Signatori<br>Your application needs to be approw<br>contact details and we will request fo | Enter details of App<br>to sign off on Fe<br>ad by your company's contract sign and the<br>r their authorisation of this request. | provers<br>prm<br>esseries os know cheir    |
| Approver 1                                                                                            |                                                                                                    | Î Clear                                     |
| Full Name (as per NRIC/Passport)                                                                      | 1                                                                                                    |                                             |
| May Tan                                                                                               | Name per NRIC/Passpor                                                                                                    | Form to be signed off by current            |
| Mobile number                                                                                         |                                                                                                    | authorised person(s) as specified in the    |
| +65 ~ 98765432                                                                                        |                                                                                                    | Board Resolution / Minutes of Meeting       |
| Email                                                                                                 | Enter Mobile No. & Ema                                                                                                    | / Partnership Agreement.                    |
| may@gmail.com                                                                                         | Address                                                                                                    |                                             |
| We'll send an email to this approver to r                                                             | equest for an authorisation of this request.                                                                                      |                                             |
|                                                                                                    |                                                                                                    |                                             |
| Approver 2                                                                                            | O`                                                                                                    | Î Clear                                     |
| Full Name (as per NRIC/Passport)                                                                      |                                                                                                    |                                             |
| John Lim                                                                                              | Name per NRIC/Passpor                                                                                                    |                                             |
| Mobile number                                                                                         |                                                                                                    |                                             |
| +65 ~ 87654321                                                                                        | 0                                                                                                    |                                             |
| Email                                                                                                 | Enter Mobile No. & Ema                                                                                                    |                                             |
| she@gmail.com                                                                                         | Address                                                                                                    |                                             |
| We'll send an email to this approver to r                                                             | equest for an authorisation of this request.                                                                                      |                                             |
|                                                                                                    |                                                                                                    |                                             |
| + Add Approver                                                                                        | Select if more Approver i                                                                                                    | s                                           |
|                                                                                                    | required                                                                                                    |                                             |
| _                                                                                                    | Solo                                                                                                    | t if ONLV 1 signatory is                    |
| Please proceed with only one                                                                          | approver for this request.                                                                                                    | required                                    |
| Authorisation Metho                                                                                   | de                                                                                                    |                                             |
| Approval methods are offered based                                                                    | i on the completeness of info for authorised sig                                                                                  | atories.                                    |
|                                                                                                    | SHOW METHODS Clic                                                                                                    | k here after entering<br>Approvers' details |
| Back                                                                                                  | Save                                                                                                    | for later Next Click "Next"                 |

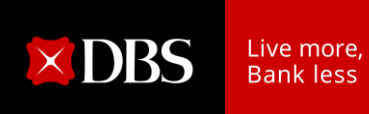

18. You can select either "**DBS IDEAL**" or "**DBS DigiSign**" if they appear on the screen and click on "**Next**" to complete the online application.

These options are only available if you had selected "**Login with DBS IDEAL**" earlier when retrieving your business information and both approvers have verified the contact details maintained with the bank.

Note: No hardcopy form is required for submission to the bank.

| Get approval from authorised signatories<br>o update the contact info of authorised signatories, select 'Save for later' to continue this application later. Then<br>ontact BizCare on 1800 222 2200 to make the updates. |                                                                                                    |                             |             |
|----------------------------------------------------------------------------------------------------|----------------------------------------------------------------------------------------------------|-----------------------------|-------------|
| Select 2 authorised signator<br>1:A+1:B                                                                                                    | ies                                                                                                    |                             |             |
| Group A                                                                                                    |                                                                                                    |                             |             |
| Mobile number                                                                                                    | Email address<br>@DBS.COM                                                                                                    | IDEAL Account Holder<br>Yes |             |
| Group B                                                                                                    | Email address                                                                                                    | IDEAL Account Holder        |             |
|                                                                                                    | @DBS.COM                                                                                                    | Yes                         |             |
| Please proceed with only one                                                                                                    | approver temps request.                                                                                                    |                             |             |
|                                                                                                    | Aethods Select                                                                                                    | l                           |             |
| DBS IDEAL Enjoy greater convenience with online submission! By selecting this option, your authorised signatories can easily approve sed test this former DDD                                                             | O DBS DigiSign<br>Authorised signatories<br>authenticate and sign digitally<br>via a secured one-time email<br>link & SMS one-time PIN. All<br>outhering discretions the |                             |             |
| IDEAL.                                                                                                    | authorised signatories, the<br>applicant and DBS will receive<br>the completed eSigned<br>document via email. No<br>hardcopy submission is<br>required!                  |                             |             |
| Back                                                                                                    |                                                                                                    | Save for later Next         | Click "Next |

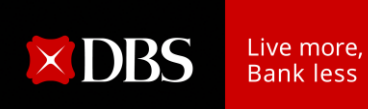

19. Alternatively, select "**Print and Send**" and click on "**Next**" to complete the online application.

| Prefill authorised sig<br>submitted application                                                                                                    | account?<br>jnatories information and easily track your<br>on if you authenticate now.        | Authenticate             | now      |           |
|----------------------------------------------------------------------------------------------------|-----------------------------------------------------------------------------------------------|--------------------------|----------|-----------|
| Authorised Signa                                                                                                    | tories                                                                                        |                          |          |           |
| Your application needs to be a<br>contact details and we will rec                                                                                                    | ipproved by your company's authorised signat<br>uest for their authorisation of this request. | ories. Please let us kno | ow their |           |
| May Tan                                                                                                    | Free Handshare                                                                                |                          |          |           |
| +65-98765432                                                                                                    | may@gmail.com                                                                                 |                          |          |           |
| John Lim                                                                                                    |                                                                                               |                          |          |           |
| Mobile number                                                                                                    | Email address                                                                                 |                          |          |           |
| +65-87654321                                                                                                    | abc@gmail.com                                                                                 |                          |          |           |
| + Edit                                                                                                    | 2                                                                                             |                          |          |           |
|                                                                                                    |                                                                                               |                          |          |           |
| Please proceed with o                                                                                                    | nly one arrower for this request.                                                             |                          |          |           |
|                                                                                                    | ethods Salact                                                                                 |                          |          |           |
| Authorisation Me                                                                                                    | Select                                                                                        |                          |          |           |
| Authorisation Mo                                                                                                    |                                                                                               |                          |          |           |
| Authorisation Me<br>Select approval method                                                                                                    |                                                                                               |                          |          |           |
| Authorisation Me<br>Select approval method<br>Print and send<br>Download this application                                                                                      | is a                                                                                          |                          |          |           |
| Authorisation Me<br>Select approval method<br>Print and send<br>Download this application .<br>PDF and print it for authori                                                    | is a<br>sed                                                                                   |                          |          |           |
| Authorisation Me<br>Select approval method<br>Print and send<br>Download this application .<br>PDF and print it for authori<br>signatories to sign before                      | is a<br>sed                                                                                   |                          |          |           |
| Authorisation Me<br>Select approval method<br>Print and send<br>Download this application -<br>PDF and print it for authori<br>signatories to sign before<br>sending it to us. | 15 a<br>Sed                                                                                   |                          |          |           |
| Authorisation Me<br>Select approval method<br>Print and send<br>Download this application .<br>PDF and print it for authori<br>signatories to sign before<br>sending it to us. | as a<br>red                                                                                   |                          |          |           |
| Authorisation Me<br>Select approval method<br>Print and send<br>Download this application.<br>PDF and print it for authori<br>signatories to sign before<br>sending it to us.  | as a<br>sed                                                                                   |                          |          |           |
| Authorisation Me<br>Select approval method<br>Print and send<br>Download this application.<br>PDF and print it for authori<br>signatories to sign before<br>sending it to us.  | as a<br>sed                                                                                   |                          |          |           |
| Authorisation Me<br>Select approval method<br>Print and send<br>Download this application.<br>PDF and print it for authori<br>signatories to sign before<br>sending it to us.  | as a<br>sed                                                                                   |                          |          | Click "Ne |

20. For "**Print and Send**" option, click on "**Download PDF**" to download the completed form. The password for the completed form will be sent to the form Applicant via SMS.

| í                                                                                                    |
|----------------------------------------------------------------------------------------------------|
| Submit signed PDF to DBS                                                                                                    |
| An email with the application PDF has been sent to your email address (                                                                                                    |
| Please refer to the application PDF for more details on the manual submission process,<br>including where you can mail/ submit the form to.<br>Click "Download PDF" to<br>open completed Form |
| How would you rate your overall experience today?                                                                                                    |
|                                                                                                    |
| Tap on the stars to rate                                                                                                    |
| Submit                                                                                                    |

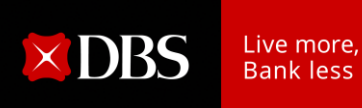

21. Review the PDF form that you have downloaded and ensure that all information is accurate.

If there are inaccurate information, you can retrieve your previous submission using the Reference Number and make the necessary amendments before submitting the form as a new request.

| Change of Mandate Form<br>Reference No: CHANGEMANDATE-290524-65-0030 | 9                     | <b>XDBS</b>        | Live more,<br>Bank less |
|----------------------------------------------------------------------|-----------------------|--------------------|-------------------------|
| Who is filling out this applicatio                                   | n                     |                    |                         |
| Name                                                                 | Mobile Number         |                    |                         |
|                                                                      |                       |                    |                         |
| Email Address                                                        |                       |                    |                         |
|                                                                      | 0.                    |                    |                         |
| Organisation Detail                                                  |                       |                    |                         |
| Company Name                                                         | Business Regist       | tration Number (BR | N)                      |
| ABC Pte Ltd                                                          | 23456789              |                    |                         |
| Organisation ID                                                      | Entity type           |                    |                         |
|                                                                      | Company               |                    |                         |
| Change of Mandate Form                                               | Summary of all comple | ted Sections       |                         |
| What I would like to do with this form                               |                       |                    |                         |
| Add new authorised signatories, users,                               | and/or cardholders    |                    |                         |
| Update existing specimen signature                                   |                       |                    |                         |
| Change grouping for existing authorised                              | signatories           |                    |                         |
| Remove user from list of authorised sign                             | natories              |                    |                         |
| Update signature requirements of your                                | existing account(s)   |                    |                         |
| Remove existing business stamp                                       |                       |                    |                         |
| I want the changes to be applied to the                              | following accounts    |                    |                         |
| All DBS accounts                                                     |                       |                    |                         |

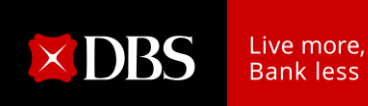

22. Proceed to print out the PDF form and request for the signatures from your form approvers on the last page of the PDF form.

| You authorise DBS to he<br>signature requirements.<br>approval. You represent<br>this application Form any<br>other accompanying door                                              | boour all payment instructions sig<br>You agree not to overdraw your a<br>and warrant that you have the po<br>d that the information given by yo<br>sument(s) submitted to DBS are o | ned in accordance with the<br>account without prior arran<br>ower and authority to sign<br>ou in this application Form<br>complete, true and accurate | e stated<br>agement and<br>and deliver<br>and any<br>e.                                                   |                                                     |
|----------------------------------------------------------------------------------------------------|----------------------------------------------------------------------------------------------------|----------------------------------------------------------------------------------------------------|----------------------------------------------------------------------------------------------------|-----------------------------------------------------|
| I/We hereby confirm that                                                                                                    | t I/we have obtained copies of TE                                                                                                    | RMS AND CONDITIONS                                                                                                    | pd                                                                                                    |                                                     |
| accepted. By submitting<br>agree to be bound by the<br>use and disclosure of pe                                                                                                    | this form, I/We hereby confirm the<br>ese terms (including the clause re<br>rsonal data).                                                                                            | hat I/we have read, underst<br>elating to the collection, pro                                                                                         | cood and occessing,                                                                                       |                                                     |
| <ul> <li>I understand and ackr</li> </ul>                                                                                                    | nowledge the terms and condition                                                                                                    | ns stated above.                                                                                                    |                                                                                                    |                                                     |
|                                                                                                    |                                                                                                    | En                                                                                                    |                                                                                                    |                                                     |
|                                                                                                    |                                                                                                    | accorda<br>arrang                                                                                                    | nce with our<br>se for them to<br>DBS/POSB b                                                              | Bank's recor<br>be verified<br>ank staff.           |
| OTE: For partnerships, a<br>rmished the Bank with a<br>becified in that document<br>xisting / outgoing Chairm:<br>uthorised Signatori                                              | uthorisations from all partners ar<br>3oard Resolution, the authorisers<br>For Associations, Clubs & Socie<br>an, Secretary, or Treasurer.<br>25                                     | accorda<br>arrang<br>e required. For a company<br>must be current authorise<br>eties, authorisers must be a                                           | nce with our l<br>ge for them to<br>DBS/POSB bi<br>which has<br>ad persons as<br>any two of the           | Bank's recor<br>be verified<br>ank staff.           |
| OTE: For partnerships, a<br>mished the Bank with a l<br>becified in that document<br>disting / outgoing Chairma<br>uthorised Signatorio<br>May Tan                                 | uthorisations from all partners ar<br>30ard Resolution, the authorisers<br>For Associations, Clubs & Socie<br>an, Secretary, or Treasurer.<br>25                                     | accorda<br>arrang<br>e required. For a company<br>must be current authorises<br>tites, authorisers must be a                                          | nce with our<br>te for them to<br>DBS/POSB bi<br>which has<br>d persons as<br>any two of the              | Bank's recor<br>be verified<br>ank staff.           |
| OTE: For partnerships, a<br>mished the Bank with a I<br>becified in that document<br>kisting / outgoing Chairma<br>uthorised Signatoria<br>May Tan<br>Sign H                       | uthorisations from all partners an<br>3oard Resolution, the authorisers<br>For Associations, Clubs & Socie<br>an, Secretary, or Treasurer,<br>es                                     | e required. For a company<br>must be current authorise<br>tities, authorisers must be a                                                               | nce with our life for them to<br>DBS/POSB bit<br>which has<br>any two of the<br>Indicate D                | Bank's recor<br>be verified<br>ank staff.           |
| OTE: For partnerships, a<br>mished the Bank with a t<br>becified in that document<br>xisting / outgoing Chairma<br>uthorised Signatoria<br>May Tan<br>Sign H                       | uthorisations from all partners arr<br>Board Resolution, the authorisers<br>For Associations, Clubs & Socie<br>an, Secretary, or Treasurer.<br>BS<br>ere<br>Signature                | e required. For a company<br>must be current authorises<br>tites, authorisers must be a<br>Date                                                       | nce with our<br>te for them to<br>DBS/POSB b<br>which has<br>d persons as<br>any two of the               | Bank's recor<br>be verified<br>ank staff.<br>Date   |
| OTE: For partnerships, a<br>mrished the Bank with a I<br>becified in that document<br>wisting / outgoing Chairm<br>uthorised Signatorio<br>May Tan<br>Sign H<br>John Lim<br>Sign H | uthorisations from all partners arr<br>Board Resolution, the authorisers<br>For Associations, Clubs & Socie<br>an, Secretary, or Treasurer.<br>BS<br>ere<br>Signature                | e required. For a company<br>must be current authorises<br>tites, authorisers must be a<br>Date                                                       | nce with our<br>te for them to<br>DBS/POSB b<br>which has<br>d persons as<br>any two of the<br>Indicate D | Bank's recor<br>be verified i<br>ank staff.<br>Date |

23. Submit all pages of the signed PDF form, together with all necessary documents (i.e. Certified True Copy of Identification Document, Constitution, etc) if applicable.

Mail to: T&O-SG IBG Ops Corporate Account Services 2 Changi Business Park Crescent #04-06 DBS Asia Hub Singapore 486029

24. Upon receipt of the signed PDF form, the bank will process the request within seven working days. A notification letter will be sent to you upon completion of Change of Account Mandate updates.

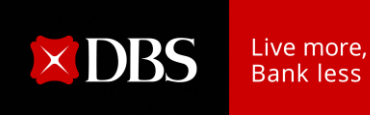

## Steps for Society/Club/Association/MCST/Other Non-Profit Organisation

25. If you had selected the option "**Add new authorised signatories**", enter the details of the Authorised signatories.

Click "Next" after completing the details of all authorised signatories.

This option can be unselected if you are not adding a new authorised signatory.

| Add New Authorised Signatories, Users, And/Or Cardholders                                                                                                    | Is user an existing DBS / POSB customer?                                                                                                    |
|----------------------------------------------------------------------------------------------------|----------------------------------------------------------------------------------------------------|
| Relevant charges may apply. If you wish to restrict the users' access to individual<br>roduct/service/account, kindly fill up the <b>IDEAL Maintenance Form</b> instead. | Ves Select one option                                                                                                    |
| User 1 Enter details of 1 <sup>st</sup> Authorised © Clear                                                                                                    | Additional Products and Services For This User (optional)                                                                                                    |
| Name (as in NN C/Par port)                                                                                                    | DBS IDEALTM 3.0                                                                                                    |
| Nationality                                                                                                    | DBS IDEALTM 3.0 Authorisation Mandate: Transaction approval via DBS IDEALTM 3.0 will be<br>the same as your Charue Signing mandate                                                                                                    |
| Singapore Select from drop-down                                                                                                    | the same as your oneque organity mandate.                                                                                                    |
| ID Document type NRC/Passport numb                                                                                                    | Modules required Select (if applicable)                                                                                                    |
| Singapore NRIC drop-down s1234567a IC/Passport No.                                                                                                    |                                                                                                    |
| Gender                                                                                                    |                                                                                                    |
| Make Date of Birth                                                                                                    | Only Applicable if you or any other user has applied for IDEAL trade                                                                                                    |
| 01/09/1979                                                                                                    | Roles for the user Select (if applicable)                                                                                                    |
| Mobile number                                                                                                    | Z Enquiry                                                                                                    |
| +65 × 87654321 Enter Mobile No. &                                                                                                    | Z Transaction Maker * ①                                                                                                    |
| Email Address Email Address                                                                                                    | Transaction Authoriser * ①                                                                                                    |
| Authoriser group (if applicable)                                                                                                    | Customer Self Administrator (ISA) * ()                                                                                                    |
| Select to Constitution (if applicable)                                                                                                    | *For all transactions initiated through IDEAL 3.0, the system defaults to have dual control ("Dual control") in place such that                                                                                                    |
| Position Held                                                                                                    | no single person could initiate and approve transactions that would result in traubulent actions. Single Control is a procedure<br>whereby only one person is required to complete a specified process. Thus, compared to Dual Control, Single Control for<br>transactions may incur higher risks. If you would like to change to Single Control, do so via the IDEAL Maintenance Form. |
| Chairman or equivalent down                                                                                                    | Caude To De Jacuard To This Hear                                                                                                    |
| Upload Specimen Signature                                                                                                    | Caros lo Belssued lo Tilis User                                                                                                    |
| Drag and drop your file here Ensure signatories provide                                                                                                    | Cards to issue                                                                                                    |
| T/ Upload only .jpg .jpg or .png files below 2 Mg Specimen Signature                                                                                                    | DBS Business Advance Card Select (if applicable)                                                                                                    |
| Is user a current term office bearer?                                                                                                    | Click on "+" to a                                                                                                    |
| O Yes Select one option                                                                                                    | <ul> <li>Add another authorised signatories, users, and/or cardiolders<br/>more signatories</li> </ul>                                                                                                    |

26. If you had selected the option "**Update existing specimen signature**", enter the details of the authorised signatory. Click "**Next**" after completing the details.

This option can be unselected anytime if you are not updating a specimen signature of an existing authorised signatory.

| pdate Exis        | ting Specime                                                           | n Signature           |                                              | T. class               |                        |
|-------------------|------------------------------------------------------------------------|-----------------------|----------------------------------------------|------------------------|------------------------|
| Name (as in NRIC/ | sting Specimen Sign                                                    | ature (if applicable) |                                              | Clear                  |                        |
|                   | assport                                                                | Name per NRIC/Passpo  | rt                                           |                        |                        |
| ID Document type  |                                                                        | NRIC/Passport numbe   | r                                            |                        |                        |
| Select            | Select from 🗸 🗸                                                        |                       | Enter<br>IC/Passport No.                     |                        |                        |
| Upload Specime    | n Signature                                                            |                       |                                              |                        |                        |
| Or cliv<br>Uploa  | and drop your file he<br>k here to browse<br>d only .jpg, .jpeg or .pn | g files below 2 MB.   | Ensure signatories pro<br>Specimen Signature | vide<br>e              |                        |
| + Update e        | kisting specimen si                                                    | gnature for another u | ser Click on "+"<br>for more si              | to update<br>gnatories |                        |
| Back              |                                                                        |                       | Save for later                               | Next                   | Click "Next" to procee |

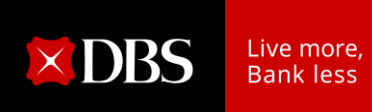

27. If you had selected the option "Change grouping for existing authorised signatories", enter the details of the existing authorised signatory. Click "Next" after completing the details.

This option can be unselected anytime if you are not changing the grouping of an existing authorised signatory.

| hange grouping for existing authorised signatories                                                              |                                            |
|----------------------------------------------------------------------------------------------------|--------------------------------------------|
| User 1 Enter details of signer for Change of Existing<br>signatories' Grouping (if applicable)                  |                                            |
| Name (as in NRIC/Passport) Name per NRIC/Passport                                                               |                                            |
| ID Document type NRIC/Passport number                                                                           |                                            |
| Select Select from<br>drop-down<br>Select<br>C/Passport No.                                                     |                                            |
| New authoriser group                                                                                            |                                            |
| Select Select new group<br>from drop-down Grouping needs to be in compliance to<br>Constitution (if applicable) |                                            |
| Update the above to DBS IDEAL Authorisation policy as well?                                                     |                                            |
| Yes, update DBS IDEAL Authorisation policy     Select accordingly                                               |                                            |
| No, do not update DBS IDEAL Authorisation policy                                                                |                                            |
| + Change grouping for another existing authorised signatory                                                     | te for more<br>s                           |
| Back Save for later Next                                                                                        | Click "Next" to proceed<br>to next section |

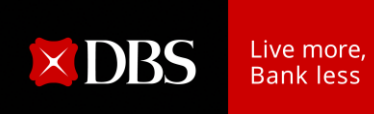

28. If you had selected the option "**Remove user from list of authorised signatories**", enter the details of the authorised signatory to be removed. Click "**Next**" after completing the details.

This option can be unselected anytime if you are not removing an existing authorised signatory.

| Remove user from List of authorised signa                         | tories                                                      |
|-------------------------------------------------------------------|-------------------------------------------------------------|
| User 1 Enter details of signatories to be removed (if applicable) | <b>III</b> Clear                                            |
| Name (as in NRIC/Passport)                                        |                                                             |
| Name per NRIC/Passport                                            |                                                             |
| ID Document type NRIC/Passport number                             |                                                             |
| Select Select from v                                              | Enter<br>C/Passport No.                                     |
| Remove this user's access to the following products/services/     | cards (optional)                                            |
| DBS IDEAL <sup>TM</sup> 3.0                                       |                                                             |
| DBS Corporate ATM Card Select (if applicable)                     |                                                             |
| DBS Business Advance Card                                         |                                                             |
|                                                                   |                                                             |
| + Remove another user from list of authorised signatori           | es Click on "+" to remove more<br>signatories               |
| Back                                                              | Save for later Next Click "Next" to proceed to next section |

29. If you had selected the option "**Update signature requirements of your existing account(s)**", enter the details of the new signature requirements. Click "**Next**" after completing the details.

This option can be unselected anytime if you are not updating any signature requirements.

| Update Signature Requirements<br>For each Multi-Currency Account, only one mandate may be provided (which will apply to all wallets<br>within that account).                                                                                                    |
|----------------------------------------------------------------------------------------------------|
| If authorisation limits are prescribed below, please specify the currency of such limits. The authorisation limits in the specified currency will be applied to the Accounts, and in the case of a Multi-Currency Account, to each wallet within the Multi-Currency Account. Any currency conversion for the purposes of ascertaining the authorisation limits will be made at our currency exchange rate in force at the relevant time. |
| For Associations, Clubs & Society, please ensure that your signature requirements comply with your constitution.  Signature Requirement needs to be in compliance to Constitution (if applicable)                                                                                                    |
| Update signature requirements                                                                                                    |
| For all amounts     Select accordingly                                                                                                    |
| Specific requirements for different amounts                                                                                                    |
|                                                                                                    |
| Apply above signing requirements to DBS IDEAL™ Authorisation Policy (if DBS IDEAL™ Authorisation Policy is different from the above, please use DBS IDEAL™ Maintenance form. (optional)                                                                                                    |
| Back Ensure there are sufficient signatories to fulfil the Signature Requirement Save for later Next Click "Next" to proceed to next section                                                                                                    |

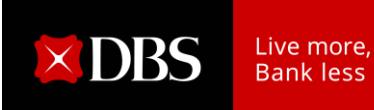

Scenario 1: If you had selected "For all amounts".

#### a) No Groupings involved: Select either of the options below

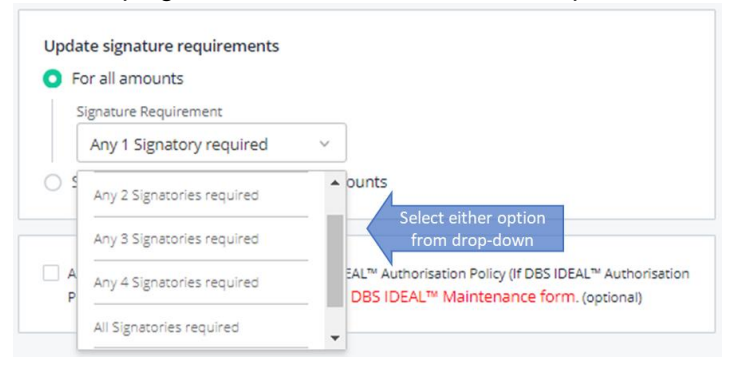

b) Groupings involved: Select "Specific group combinations"

| Signature     | Requirement        |                |                    |                                      |
|---------------|--------------------|----------------|--------------------|--------------------------------------|
| Specific      | group combir       | nations ~      | Select this option | 5                                    |
| Group con     | ibination 1 🛈      |                | V                  |                                      |
| - ~           |                    | × - ×          | Î Û                | Select combination from<br>drop-down |
| In no particu | lar order. Minimum | n of 2 groups. |                    |                                      |
| Add ar        | other group        | combination    | ר 🖌                | Select if more than 1                |

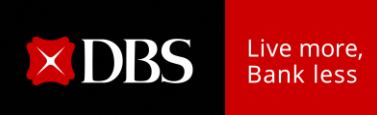

#### Scenario 2: If you had selected "Specific requirements for different amounts".

- a) No Groupings involved.
  - i. Enter Upper Limit of the Amount Tier and select either of the options below.

| Update signature requirements                       | Up to: Amount of           | entered is inclusive                   |
|-----------------------------------------------------|----------------------------|----------------------------------------|
| <ul> <li>For all amounts</li> </ul>                 | Above: Amount er           | ntered is not inclusive                |
| <ul> <li>Specific requirements for diffe</li> </ul> | erent amounts              |                                        |
| Currency Singapore Dollar (SGD)                     | Select from<br>drop-down   |                                        |
| Above                                               | Up to                      | 4                                      |
| 0.00                                                | 1,000.00                   | Enter Amount Tier                      |
|                                                     | Authorisation Requirement  |                                        |
|                                                     | Any 1 Signatory required   | Select either option<br>from drop-down |
| Add another transaction                             | Any 1 Signatory required   |                                        |
|                                                     | Any 2 Signatories required |                                        |
| Otherwise please change the last                    | Any 3 Signatories required | er                                     |
| authorisation limit.                                | Any 4 Signatories required |                                        |
|                                                     | All Signatories required   |                                        |

ii. Select the option below to add the authorisation limit for the next amount tier.

| pecific requirements for di | fferent amounts           |  |
|-----------------------------|---------------------------|--|
| urrency                     |                           |  |
| Singapore Dollar (SGD)      | ·                         |  |
| Above                       | Up to                     |  |
| 0.00                        | 1,000.00                  |  |
|                             | Authorisation Requirement |  |
|                             | Any 1 Signatory required  |  |

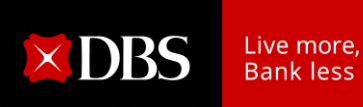

iii. Enter the Upper Limit of the Next Amount Tier (No change to the "Up to" field if there is no upper limit) and select either of the options below.

| irrency             |                            |                                                              |
|---------------------|----------------------------|--------------------------------------------------------------|
| Singapore Dollar (S | GD) ×                      |                                                              |
| Above               | Up to                      |                                                              |
| 0.00                | 1,000.00                   | Û                                                            |
|                     | Authorisation Requirement  |                                                              |
|                     | Any 1 Signatory required   | *                                                            |
|                     | 5                          |                                                              |
| Above               | Up to                      | Enter Upper limit                                            |
| 1,000.00            | 999,999,999,999,999,999.99 | next Amount Ti<br>change required if<br>last tier with no up |
|                     | Authorisation Requirement  |                                                              |
|                     | Any 2 Signatories required | Select either option<br>from drop-down                       |

- iv. Repeat from Step (ii) to add multiple Amount Tiers
- b) Groupings involved.
  - i. Enter Upper Limit of the Amount Tier and select "**Specific group** combinations".

| ) For all amounts<br>) Specific requirement | s for different amounts                            |
|---------------------------------------------|----------------------------------------------------|
| Currency                                    |                                                    |
| Singapore Dollar                            | (SGD) Select from<br>drop-down                     |
| Above                                       | Up to                                              |
| 0.00                                        | 1,000.00 Enter Amount Tier                         |
|                                             | Authorisition Requirement                          |
|                                             | Specific group combinations                        |
|                                             | Group combination 1 ①                              |
|                                             | A × B × - × - × Select combination fr<br>drop-down |
|                                             | In no particular order. Minimum of 2 groups.       |
|                                             | Add another group combination Select if more than  |

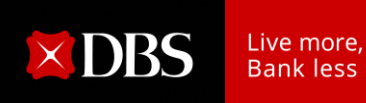

ii. Select option below to add authorisation limit for the next amount tier.

| rrency                 |                                              |
|------------------------|----------------------------------------------|
| Singapore Dollar (SGD) | · Q                                          |
| Above                  | Up to                                        |
| 0.00                   | 1,000.00                                     |
|                        | Authorisation Requirement                    |
|                        | Specific group combinations                  |
|                        | Group combination 1 (i)                      |
|                        | A ~ B ~ - ~ - ~                              |
|                        | In no particular order. Minimum of 2 groups. |
|                        | Add another group combination                |

iii. Enter Upper Limit of the Next Amount Tier (No change to the "Up to" field if there is no upper limit) and select either of the options below.

| Singapore Dollar (SGD)         Above       Up to         0.00       1,000.00         Authorisation Requirement         Specific group combinations         Group combination         A dual another group combination         Above         Up to         999,999,999,999,999,999         Atuanother group combination         Above         Up to         999,999,999,999,999,999         Authorisation Requirement         Specific group combinations         Select this option         Group combination 1         A is a is a isometric difficult or der. Minimum of 2 groups.                                                                                                    | Currency           |                                                                                                    |
|----------------------------------------------------------------------------------------------------|--------------------|----------------------------------------------------------------------------------------------------|
| Above       Up to         0.00       1,000.00         Authorisation Requirement         Specific group combinations         In no particular, order: Minimum of 2 groups.         Addition         Above         Up to         1,000.00         999,999,999,999,999,999         Additional for the Amount Tier (No char required if this is the lass with no upper limit)         Specific group combinations         Specific group combinations         Specific group combinations         Specific group combinations         Specific group combinations         Specific group combination 1         Group combination 1         Select this option         In no particular order: Minimum of 2 groups.                                                                                                    | Singapore Dollar ( | SGD) ×                                                                                                    |
| 0.00       1,000.00         Authorisation Requirement         Specific group combinations         Group combination         A < B < · · ·         In no particular grder. Minimum of 2 groups.         Actual another group combination         1,000.00         999,999,999,999,999,999         Authorisation Requirement         Specific group combinations         Authorisation Requirement         Specific group combinations         Group combination 1         Group combination 1         Select this option         In no particular order. Minimum of 2 groups.                                                                                                    | Above              | Up to                                                                                                    |
| Authorisation Requirement<br>Specific group combinations<br>Group combination<br>A B                                                                                                    | 0.00               | 1,000.00                                                                                                    |
| Above<br>Up to<br>999,999,999,999,999,999<br>Attd another group combination<br>Loodon Up to<br>999,999,999,999,999,999<br>Attd another group combination<br>Enter Upper limit for the<br>Amount Tier (No char<br>required if this is the las<br>with no upper limit)<br>Select this option<br>Group combination 1<br>A 	 A 	 Y 	 Y 	 Y<br>Select combination from<br>drop-down                                                                                                    |                    | Authorisation Requirement                                                                                                    |
| Above Up to<br>Add another group combination<br>Above Up to<br>1,000.00 Up to<br>Authorisation Requirement<br>Specific group combination<br>Group combination<br>Group combination<br>Group combination<br>Group combination<br>Group combination<br>Group combination 1<br>Select this option<br>Select combination from<br>drop-down                                                                                                    |                    | Specific group combinations                                                                                                    |
| Above       Up to         1,000.00       999,999,999,999,999,999,999         Image: Specific group combinations       Select this option         Group combination 1 <sup>(1)</sup> Select this option         Image: Image: |                    | A Y B Y Y Y<br>In no particular order. Minimum of 2 groups.                                                                                                    |
| 1,000.00       999,999,999,999,999,999,999,999,999,99                                                                                                    |                    | 5                                                                                                    |
| Authorisation Requirement Specific group combinations Group combination 1 Group combination 1 Select this option A ~ A ~ - ~ - ~ Select combination from drop-down In no particular order. Minimum of 2 groups.                                                                                                    | Above              | Up to Enter Upper limit for the Amount Tier ( <i>Na cha</i> )                                                                                                    |
| Specific group combinations Select this option<br>Group combination 1 <sup>(1)</sup><br>A × A × - × Select combination from<br>In no particular order. Minimum of 2 groups.                                                                                                    | Above<br>1,000.00  | Up to<br>999,999,999,999,999,999.99<br>Enter Upper limit for the<br>Amount Tier ( <i>No char</i><br>required if this is the law                                                                                                    |
| Group combination 1<br>A ~ A ~ - ~ - ~ Select combination from<br>In no particular order. Minimum of 2 groups.                                                                                                    | Above<br>1,000.00  | Up to<br>999,999,999,999,999,999<br>Authorisation Requirement                                                                                                    |
| A ~ A ~ - ~ Select combination from<br>In no particular order. Minimum of 2 groups.                                                                                                    | Above<br>1,000.00  | Up to<br>999,999,999,999,999,999<br>Authorisation Requirement<br>Specific group combinations                                                                                                    |
| In no particular order. Minimum of 2 groups.                                                                                                    | Above<br>1,000.00  | Up to<br>999,999,999,999,999,999<br>Authorisation Requirement<br>Specific group combinations<br>Group combination 1 <sup>(1)</sup>                                                                                                    |
|                                                                                                    | Above<br>1,000.00  | Up to<br>999,999,999,999,999,999<br>Authorisation Requirement<br>Specific group combinations<br>Group combination 1<br>A × A × - × - ×<br>Select combination from<br>dron-down                                                                                         |
|                                                                                                    | Above<br>1,000.00  | Up to<br>999,999,999,999,999<br>Authorisation Requirement<br>Specific group combinations<br>Group combination 1<br>Group combination 1<br>Select this option<br>In no particular order. Minimum of 2 groups.<br>Add another group combination<br>Select if more than 1 |

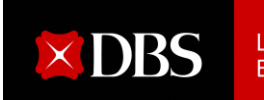

- iv. Repeat from Step (ii) to add multiple Amount Tiers.
- c) Combination of No Groupings and Groupings involved

| Currency               |                                               |
|------------------------|-----------------------------------------------|
| Singapore Dollar (SGD) | ~                                             |
| Above                  | Up to                                         |
| 0.00                   | 1,000.00                                      |
|                        | Authorisation Requirement                     |
|                        | Any 2 Signatories required                    |
| Above                  | Up to                                         |
| 1,000.00               | 999,999,999,999,999,999 1 1 2nd tier<br>group |
|                        | Authorisation Requirement                     |
|                        | Specific group combinations                   |
|                        | Group combination 1                           |
|                        |                                               |
|                        | In no particular order. Minimum of 2 groups.  |
|                        |                                               |

Note: The option below would appear if last amount entered is not 999,999,999,999,999.99. Please tick on the checkbox if the last amount entered corresponds to your desired maximum authorisation limit.

| Confirm that 1,000.00 is the maximum authorisation limit.                         | Select if last amount is not<br>999,999,999,999,999,99 |
|-----------------------------------------------------------------------------------|--------------------------------------------------------|
| Otherwise please change the last amount to 999,999,999,999,999,999,999,999,999,99 | 99.99 or add another authorisation                     |

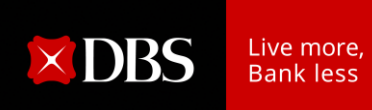

30. If you had selected the option "**Remove / Replace Business Stamp**", enter the details to either remove or replace the business stamp. Click "**Next**" after completing the details.

This option can be unselected anytime if you are not updating existing business stamp.

| Remove / replace business stamp                                                                                        |                     |                                            |
|----------------------------------------------------------------------------------------------------|---------------------|--------------------------------------------|
| I want to <ul> <li>Remove existing business stamp</li> <li>Replace existing business stamp with a new stamp</li> </ul> | Select accordingly  |                                            |
| Back                                                                                                    | Save for later Next | Click "Next" to proceed<br>to next section |

31. Complete the section (Cheque Instructions), if applicable:

| Cheque Instructions                                                                                                 |                                                                                                    |
|----------------------------------------------------------------------------------------------------|----------------------------------------------------------------------------------------------------|
| Cheque Instructions (optional)                                                                                      |                                                                                                    |
| The bank (DBS Bank Ltd.) will continue to honour<br>mandate and dated before the date upon which<br>signatories.    | r any unexpired cheques signed under the previous<br>the bank updates the changes to your authorised                       |
| By ticking this box, you authorise th<br>you which are dated before the date<br>authorised signatories.             | e bank not to honour any cheques issued by<br>e on which we update the changes to your                                     |
| Are there changes to previous Constitut<br>there any changes to the company's co<br>Yes<br>No<br>Select accordingly | ition/Bye-Law submitted to the Bank or are<br>institution?<br>If "Yes" is selected, please provide<br>latest constitution. |
| Back                                                                                                    | Save for later Next Click "Next" to proceed to next section                                                                |

32. Complete the section "**Declaration of Current Term Office Bearers**". Note: Minutes of Meeting is not required for submission upon completion of this section.

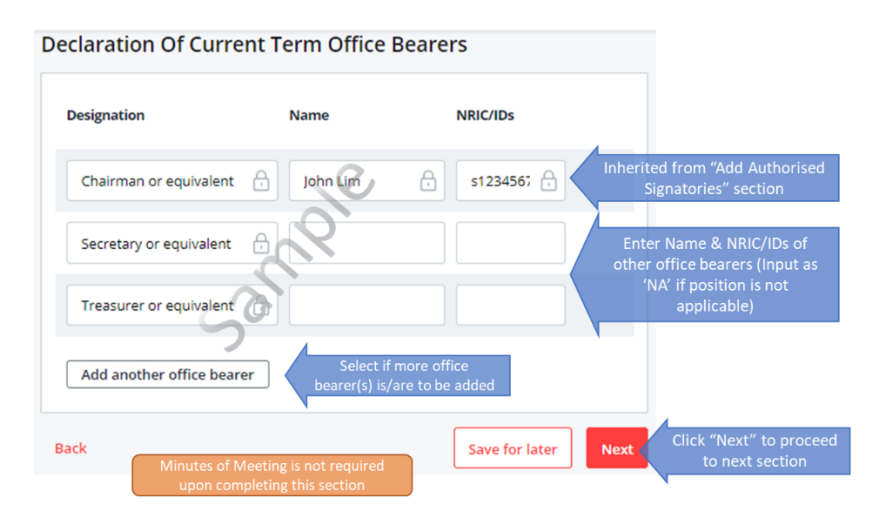

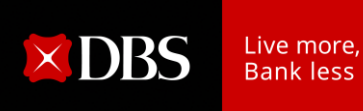

33. After completing all required sections, please review your application in the **Preview** page.

You can click "Edit" if you need to amend any information for that section.

| Preview Review your input                                                        | ut in all Sections     |                       |
|----------------------------------------------------------------------------------|------------------------|-----------------------|
| Organisation Detail<br>Company Name                                              |                        | Click "Edit" if       |
| AABB                                                                             |                        | amenament is required |
| Business Registration Number (BRN) / Unique 12345678                             | e Entity Number (UEN)  |                       |
| Entity type<br>Society/Club/Association/MCST                                     |                        |                       |
| What I would like to do with this form<br>Add new authorised signatories, users, | and/or cardholders     |                       |
| Update existing specimen signature                                               |                        |                       |
| Change grouping for existing authorise                                           | d signatories          |                       |
| Remove user from list of authorised sig                                          | natories               |                       |
| Update signature requirements of your                                            | existing account(s)    |                       |
| Remove/replace business stamp                                                    | 0.                     |                       |
| I want the changes to be applied to the follow<br>All DBS accounts               | ving accounts:         |                       |
|                                                                                  |                        |                       |
| Add new authorised signatories, users                                            | and/or cardholders     |                       |
| lined                                                                            |                        | Click "Edit" if       |
| User 1                                                                           |                        | amendment is required |
| Name                                                                             | ~                      |                       |
| John Lim                                                                         |                        |                       |
| Nationality                                                                      |                        |                       |
| Singapore                                                                        |                        |                       |
| ID Document type                                                                 | NRIC/ Passport Number  |                       |
| Singapore NRIC                                                                   | s1234567a              |                       |
| Gender                                                                           | Date of birth          |                       |
| Male                                                                             | 01/09/1979             |                       |
| Mobile number                                                                    | Fmail                  |                       |
| +65-87654321                                                                     | iohnabc@gmail.com      |                       |
| 100-07-00-02-1                                                                   | Jennes 628.            |                       |
| Authoriser group (if applicable)                                                 | Position Held          |                       |
|                                                                                  | Chairman or equivalent |                       |
| Is user a current term office bearer?                                            |                        |                       |
| Yes                                                                              |                        |                       |
|                                                                                  |                        |                       |
| Is user an existing DBS / POSB customer?                                         |                        |                       |
| Is user an existing DBS / POSB customer?<br>Yes                                  |                        |                       |

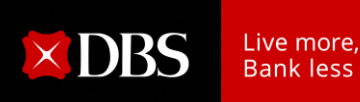

# 34. Click **"Authorise Submission"** at the end of the page after reviewing the application and ensure that all information is accurate.

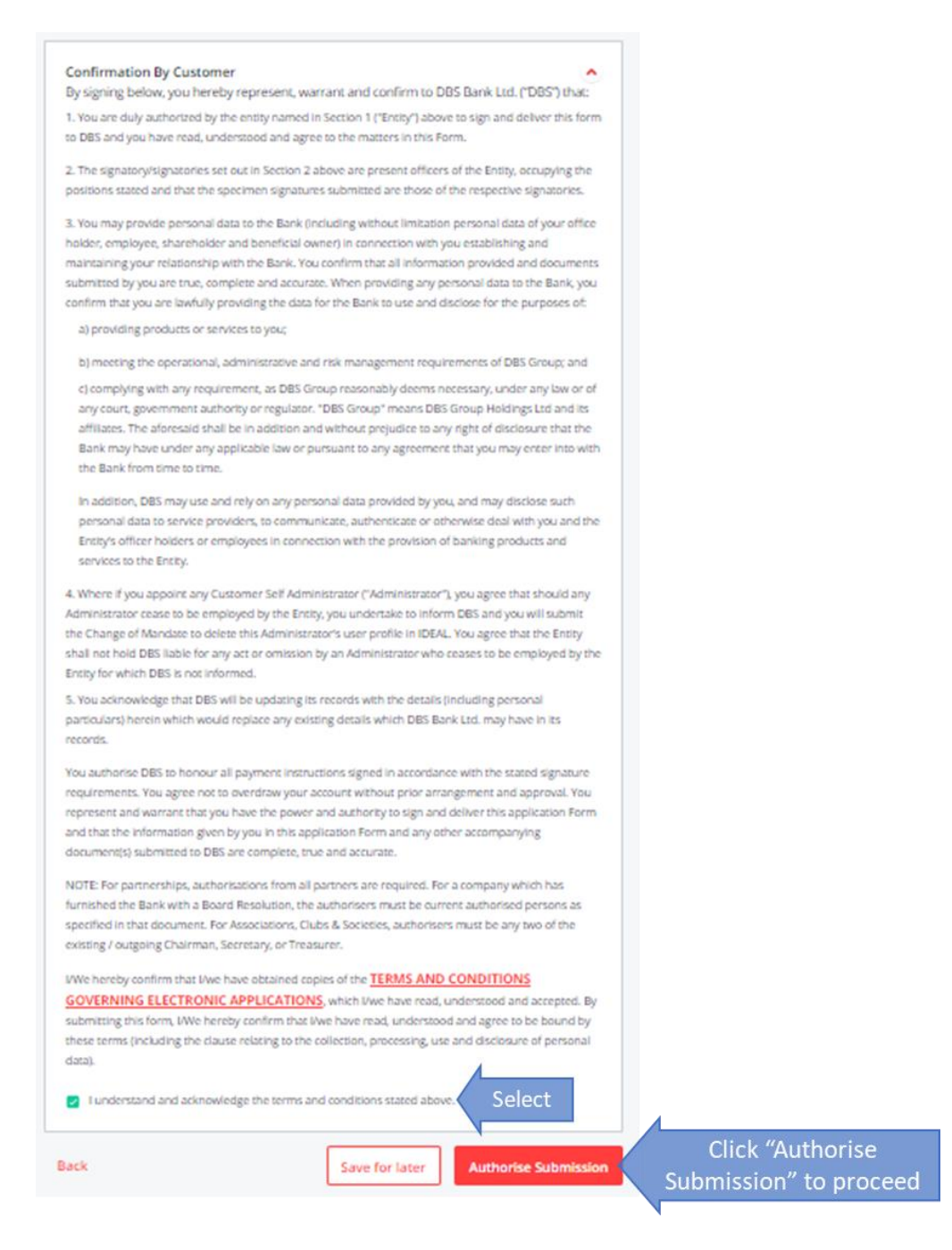

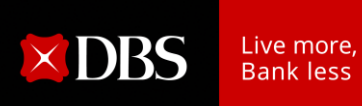

35. Enter the details of the authorised signatories (i.e. Approver) who will be signing off on the form.

|                                                                                           |                                                                |                           | 4              |                                   |                        |
|-------------------------------------------------------------------------------------------|----------------------------------------------------------------|---------------------------|----------------|-----------------------------------|------------------------|
| Have a DBS IDEAL account<br>Prefill authorised signatorie<br>submitted application if you | t?<br>s information and easily track your<br>authenticate now. | Authenticate              | Click<br>exist | k here if Appro<br>ting DBS IDEAL | overs has<br>. account |
| Authorisod Signatorio                                                                     | Enter details of                                               | Approvers                 |                |                                   |                        |
| Authorised Signatorie                                                                     | to sign off c                                                  | on Form                   |                |                                   |                        |
| Your application needs to be approved                                                     | by your company's authorised signate                           | ories. Please let us know | n cheir        |                                   |                        |
| contact details and we will request for                                                   | unen autronsation or uns request.                              |                           |                |                                   |                        |
| Approver 1                                                                                |                                                                | Ē                         | Clear          |                                   |                        |
| Full Name (as per NRIC/Passport)                                                          |                                                                |                           | Form to be s   | igned off by <b>2</b>             | outgoing               |
| May Tan                                                                                   | Name ner NRIC/Dass                                             | sport                     | or 1 outgo     | oing* and 1 inc                   | oming                  |
|                                                                                           | Name per Nine/Fase                                             | spore                     | office beare   | s of different                    | positions              |
| Mobile number                                                                             |                                                                |                           | (i.e. Oute     | oing Chairper                     | son &                  |
| +65 ~ 98765432                                                                            |                                                                |                           | Inco           | ming Treasure                     | r)                     |
| Email                                                                                     | Enter Mobile No. & I                                           | Email                     |                |                                   |                        |
| may@gmail.com                                                                             | Address                                                        |                           | *Outgoing of   | office bearers i                  | refers to              |
| We'll send an email to this approver to re-                                               | guest for an authorisation of this request                     |                           | existing offi  | ce bearers ma                     | intained               |
|                                                                                           |                                                                |                           | with the f     | Bank as per pro                   | evious                 |
|                                                                                           |                                                                |                           |                | mandate.                          |                        |
| Approver 2                                                                                |                                                                | 1                         | -Clear         | manaaco.                          |                        |
|                                                                                           |                                                                |                           |                |                                   |                        |
| Full Name (as per NKIC/Passport)                                                          |                                                                |                           |                |                                   |                        |
| John Lim                                                                                  | Name per NRIC/Pass                                             | sport                     |                |                                   |                        |
| Mobile number                                                                             | $\mathbf{N}$                                                   |                           |                |                                   |                        |
| +65 v 87654321                                                                            | 0.                                                             |                           |                |                                   |                        |
| -                                                                                         | Enter Mobile No. & I                                           | Email                     |                |                                   |                        |
|                                                                                           | Address                                                        |                           |                |                                   |                        |
| aoc@gmail.com                                                                             |                                                                |                           |                |                                   |                        |
| We'll send an email to this approver to re-                                               | quest for an authorisation of this request.                    |                           |                |                                   |                        |
|                                                                                           |                                                                |                           |                |                                   |                        |
| + Add Approver                                                                            | Select if more Appro                                           | veris                     |                |                                   |                        |
|                                                                                           | required                                                       |                           |                |                                   |                        |
| N                                                                                         |                                                                |                           |                |                                   |                        |
| Please proceed with only one a                                                            | pprover for this request.                                      | DO NOT sele               | ct as minimu   | m                                 |                        |
|                                                                                           |                                                                | of 2 signator             | ies is require | d                                 |                        |
| Authorisation Method                                                                      | ls                                                             |                           |                |                                   |                        |
| Approval methods are offered based of                                                     | on the completeness of info for authori                        | sed signatories.          |                |                                   |                        |
|                                                                                           |                                                                | Click boro of             | ter entering   |                                   |                        |
|                                                                                           | SHOW METHODS                                                   | Approve                   | ce' dotaile    |                                   |                        |
| L                                                                                         |                                                                | Approver                  |                |                                   |                        |
| Back                                                                                      | ]                                                              | Save for later            | Next           | lick "Next"                       |                        |
|                                                                                           | l                                                              |                           |                | to proceed                        |                        |
|                                                                                           |                                                                |                           |                |                                   |                        |

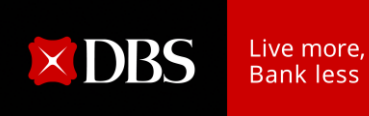

36. You can select either **"DBS IDEAL"** or **"DBS DigiSign"** if they appear on the screen, please click on **"Next"** to complete the online application.

These options are only available if you had selected "**Login with DBS IDEAL**" earlier when retrieving business information, and both approvers have verified their contact details maintained with the bank.

Note: No hardcopy Form is required to be submitted to the bank.

|                                                                                                    | make the updates.                                                                                                    | " to continue this application later. The | n         |
|----------------------------------------------------------------------------------------------------|----------------------------------------------------------------------------------------------------|-------------------------------------------|-----------|
| Select 2 authorised signatorie<br>1:A+1:B                                                                                            | 95                                                                                                    |                                           |           |
| Group A                                                                                                    |                                                                                                    |                                           |           |
| Mobile number                                                                                                    | Email address<br>@DBS.COM                                                                                                    | IDEAL Account Holder<br>Yes               |           |
| Group B                                                                                                    |                                                                                                    |                                           |           |
| Mobile number                                                                                                    | Email address<br>@DBS.COM                                                                                                    | IDEAL Account Holder<br>Yes               |           |
|                                                                                                    | 0                                                                                                    |                                           |           |
| Please proceed with only one a                                                                                                    | pprover for bis request.                                                                                                    |                                           |           |
|                                                                                                    | ethods Select                                                                                                    |                                           |           |
| DBS IDEAL Enjoy greater convenience with online submission! By selecting this option, your authorised signatories can easily approve | O DBS DigiSign<br>Authorised signatories<br>authenticate and sign digitally<br>via a secured one-time email<br>link & SMS one-time PIN. All |                                           |           |
| and track this form on DBS<br>IDEAL.<br>RECOMMENDED                                                                                  | authorised signatories, the<br>applicant and DBS will receive<br>the completed eSigned<br>document via email. No<br>hardcopy submission is  |                                           |           |
| Back                                                                                                    | required!                                                                                                    | Save for later                            | Click "Ne |

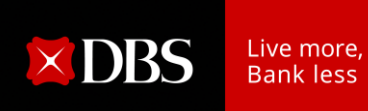

37. Alternatively, select "**Print and Send**" and click "**Next**" to complete the online application.

| Authenticate now Prefill authorised signatories information and easily track your submitted application if you authenticate now.  Authenticate now  Authenticate now  Authenti |   |
|----------------------------------------------------------------------------------------------------|---|
| submitted application if you authenticate now.  Authorised Signatories Your application needs to be approved by your company's authorised signatories. Please let us know their contact details and we will request for their authorisation of this request.  May Tan Mobile number +65-98765432  may@gmail.com John Lim Mobile number +65-87654321  bec@gmail.com  temail address abc@gmail.com  temail address bec@gmail.com  temail address bec@gmail.com become temail address bec@gmail.com become temail address bec@gmail.com become temail address bec@gmail.com become temail address become temail address |   |
| Authorised Signatories<br>Your application needs to be approved by your company's authorised signatories. Please let us know their<br>contact details and we will request for their authorisation of this request.<br>May Tan<br>Mobile number<br>+65-98765432 Email address<br>+65-87654321 Email address<br>+65-87654321 Email address<br>+65-87654321 abc@gmail.com<br>the Edit<br>Please proceed with only one subcurer for this request.<br>Authorisation Methods<br>Select<br>Select approval method<br>P Fint and send<br>Download this application as a<br>PDF and print it for authorised<br>signatories to sign before<br>sending it to us.                                                                                                    |   |
| Your application needs to be approved by your company's authorised signatories. Please let us know their contact details and we will request for their authorisation of this request.         May Tan       Email address         Mobile number       Email address         +65-98765432       may@gmail.com         John Lim       Email address         Mobile number       Email address         +65-87654321       abc@gmail.com <ul> <li>the fait</li> <li>Please proceed with only out surviver for this request.</li> </ul> Authorisation Methods       Select         Select approval method       Print and send         Download this application as a PDF and print it for authorised signatories to sign before sending it to us.       Image: Select approval method                                                                                                    |   |
| contact details and we will request for their authorisation of this request.          May Tan       Email address         Mobile number       Email address         +65-98765432       may@gmail.com         John Lim       Email address         Mobile number       Email address         +65-87654321       abc@gmail.com         Image: the state of the state of                                                                                                    |   |
| May Tan       Email address         Mobile number       Email address         +65-98765432       may@gmail.com         John Lim       Email address         Mobile number       Email address         +65-87654321       abc@gmail.com </th <th></th>                                                                                                    |   |
| Mobile number       Email address         +65-98765432       may@gmail.com         John Lim       Email address         Mobile number       Email address         +65-87654321       abc@gmail.com                                                                                                    |   |
| +b5-987/654322       may@gmail.com         John Lim       Email address abc@gmail.com         Mobile number +65-87654321       abc@gmail.com         + Edit                                                                                                    |   |
| John Lim       Email address<br>abc@gmail.com         +65-87654321       Email address<br>abc@gmail.com         + Edit                                                                                                    |   |
| Mobile number       Email address<br>abc@gmail.com         +65-87654321       abc@gmail.com         + Edit                                                                                                    |   |
| +65-87654321 abc@gmail.com    Edit  Edit  Please proceed with only one structure for this request.  Authorisation Methods Select Select approval method  PF int and send Download this application as a PDF and print it for authorised signatorise to sign before sending it to us.                                                                                                    |   |
| Edit      Edit      Please proceed with only one service for this request.      Authorisation Methods     Select      Please proval method      Print and send     Download this application as a     PDF and print it for authorised     signatories to sign before     sending it to us.                                                                                                    |   |
| Edit   Please proceed with only one structure for this request.     Authorisation Methods   Select approval method   Print and send   Download this application as a   PDF and print it for authorised   signatories to sign before   sending it to us.                                                                                                    |   |
| Please proceed with only one structure for this request.  Authorisation Methods Select approval method  Print and send Download this application as a PDF and print it for authorised signatories to sign before sending it to us.                                                                                                    |   |
| <ul> <li>Please proceed with only one service for this request.</li> <li>Authorisation Methods</li> <li>Select approval method</li> <li>Print and send</li> <li>Download this application as a PDF and print it for authorised signatories to sign before sending it to us.</li> </ul>                                                                                                    |   |
| Please proceed with only one service for this request.  Authorisation Methods Select approval method  Print and send Download this application as a PDF and print it for authorised signatories to sign before sending it to us.                                                                                                    |   |
| Authorisation Methods Select<br>Select approval method<br>Print and send<br>Download this application as a<br>PDF and print it for authorised<br>signatories to sign before<br>sending it to us.                                                                                                    |   |
| Authorisation Methods Select<br>Select approval method<br>Print and send<br>Download this application as a<br>PDF and print it for authorised<br>signatories to sign before<br>sending it to us.                                                                                                    |   |
| Select approval method Print and send Download this application as a PDF and print it for authorised signatories to sign before sending it to us.                                                                                                    |   |
| Print and send     Download this application as a     PDF and print it for authorised     signatories to sign before     sending it to us.                                                                                                    |   |
| <ul> <li>Print and send</li> <li>Download this application as a</li> <li>PDF and print it for authorised</li> <li>signatories to sign before</li> <li>sending it to us.</li> </ul>                                                                                                    |   |
| Download this application as a<br>PDF and print it for authorised<br>signatories to sign before<br>sending it to us.                                                                                                    |   |
| PDF and print it for authorised<br>signatories to sign before<br>sending it to us.                                                                                                    |   |
| signatories to sign before<br>sending it to us.                                                                                                    |   |
| sending it to us.                                                                                                    |   |
|                                                                                                    |   |
|                                                                                                    |   |
|                                                                                                    |   |
|                                                                                                    |   |
| Back Save for later Next                                                                                                    | C |
| Save for later                                                                                                    |   |

38. For "**Print and Send**" option, click "**Download PDF**" to download the completed form. The password for the form will be sent to the form applicant via SMS.

xt″ ed

| 1                                                                                                    |
|----------------------------------------------------------------------------------------------------|
| Submit signed PDF to DBS                                                                                                    |
| An email with the application PDF has been sent to your email address (<                                                                                                    |
| Please refer to the application PDF for more details on the manual submission process,<br>including where you can mail/ submit the form to.<br>Click "Download PDF" to<br>open completed Form |
| How would you rate your overall experience today?                                                                                                    |
|                                                                                                    |
| Tap on the stars to rate                                                                                                    |
| Submit                                                                                                    |

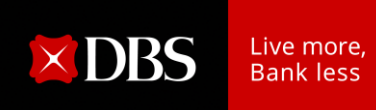

39. Review the PDF Form that you had downloaded and ensure that all information is accurate.

If there are incorrect information, you can retrieve your previous submission using the Reference Number and make the necessary amendments before submitting the form as a new request.

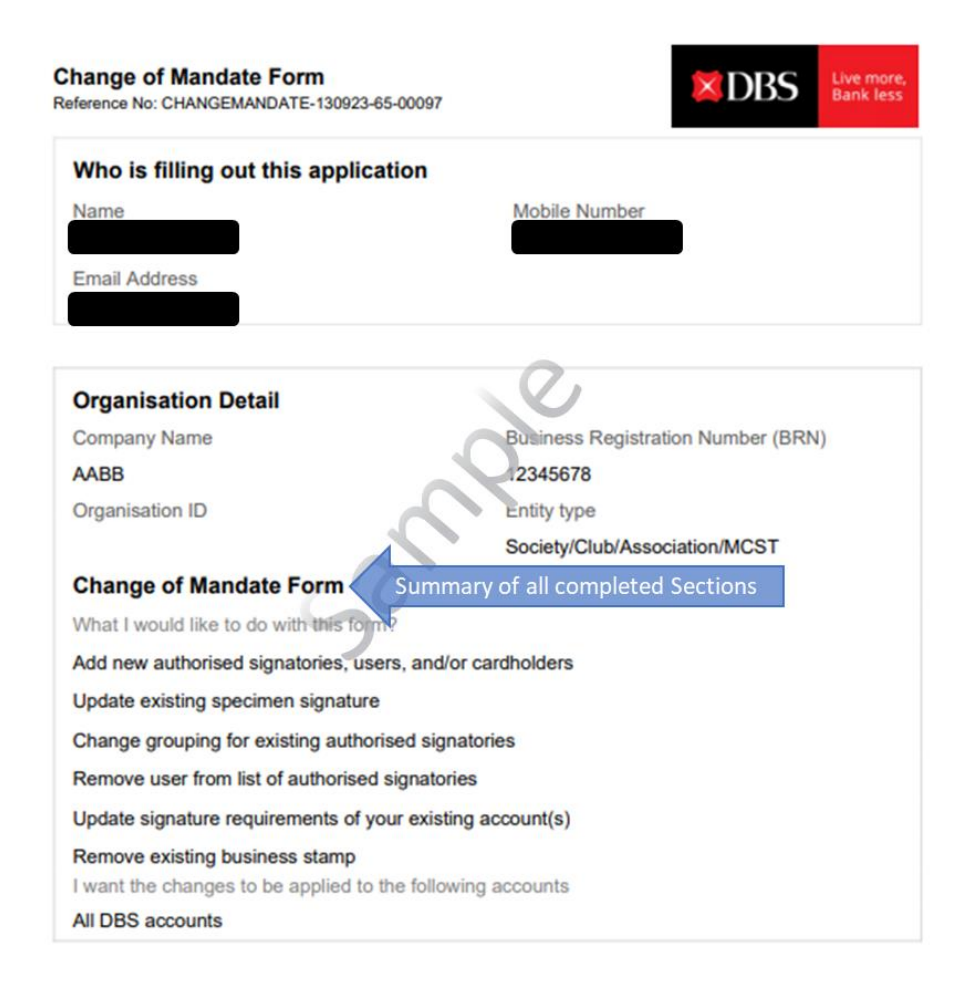

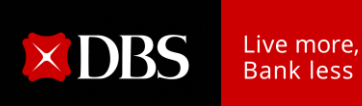

40. Proceed to print out the PDF Form and request for the signatures of your form approvers' on the last page of the PDF form.

| Reference No: CHANGEMAND                                                                                                    | ATE-130923-65-00097                                                                                                    | A D65                                                                                                    | Bank less                                                                                    |
|----------------------------------------------------------------------------------------------------|----------------------------------------------------------------------------------------------------|----------------------------------------------------------------------------------------------------|----------------------------------------------------------------------------------------------|
| You authorise DBS to he<br>signature requirements.<br>approval. You represent<br>this application Form an<br>other accompanying door                            | You agree not to overdraw your a<br>and warrant that you have the po<br>d that the information given by yo<br>cument(s) submitted to DBS are c                            | ed in accordance with the state<br>ccount without prior arrangeme<br>wer and authority to sign and d<br>in this application Form and a<br>mplete, true and accurate. | ed<br>int and<br>eliver<br>ny                                                                |
| I/We hereby confirm tha<br>GOVERNING ELECTRO                                                                                                    | t I/we have obtained copies of TE<br>DNIC APPLICATIONS, which I/we                                                                                                    | RMS AND CONDITIONS have read, understood and                                                                                                    |                                                                                              |
| accepted. By submitting<br>agree to be bound by the<br>use and disclosure of pe                                                                                 | this form, I/We hereby confirm the<br>ese terms (including the clause re<br>ersonal data).                                                                                | at I/we have read, understood a<br>lating to the collection, processi                                                                                                | ing,                                                                                         |
| <ul> <li>I understand and ack</li> </ul>                                                                                                    | nowledge the terms and condition                                                                                                    | s stated above.                                                                                                    |                                                                                              |
|                                                                                                    |                                                                                                    | Ensure                                                                                                    | the signatures are in with our Bank's record                                                 |
|                                                                                                    |                                                                                                    | arrange fo                                                                                                    | r them to be verified b<br>5/POSB bank staff.                                                |
| IOTE: For partnerships, a<br>urnished the Bank with a<br>pecified in that document<br>xisting / outgoing Chairm<br>Authorised Signatori                         | uthorisations from all partners are<br>Board Resolution, the authorisers<br>. For Associations, Clubs & Socie<br>an, Secretary, or Treasurer.<br>es                       | required. For a company which<br>must be current authorised per<br>ies, authorisers must be any tw                                                                   | r them to be verified b<br>5/POSB bank staff.<br>has<br>sons as<br>to of the                 |
| NOTE: For partnerships, a<br>umished the Bank with a l<br>pecified in that document<br>xisting / outgoing Chairm<br>Authorised Signatori<br>May Tan<br>Sign H   | uthorisations from all partners are<br>Board Resolution, the authorisers<br>. For Associations, Clubs & Socie<br>an, Secretary, or Treasurer.<br>es                       | required. For a company which<br>must be current authorised per<br>ies, authorisers must be any tw                                                                   | r them to be verified b<br>5/POSB bank staff.<br>has<br>sons as<br>to of the<br>ndicate Date |
| IOTE: For partnerships, a<br>unished the Bank with a l<br>pecified in that document<br>xisting / outgoing Chairm<br>Authorised Signatori<br>May Tan             | uthorisations from all partners are<br>Board Resolution, the authorisers<br>. For Associations, Clubs & Socie<br>an, Secretary, or Treasurer.<br>es<br>liere<br>Signature | required. For a company which<br>must be current authorised per<br>ises, authorisers must be any tw<br>Date                                                          | r them to be verified b<br>5/POSB bank staff.<br>has<br>sons as<br>to of the<br>ndicate Date |
| NOTE: For partnerships, a<br>umished the Bank with a l<br>pecified in that document<br>existing / outgoing Chairm<br>Authorised Signatoria<br>May Tan<br>Sign H | uthorisations from all partners are<br>Board Resolution, the authorisers<br>. For Associations, Clubs & Socie<br>an, Secretary, or Treasurer.<br>es<br>lere<br>Signature  | required. For a company which<br>must be current authorised per<br>ies, authorisers must be any tw<br>Date                                                           | r them to be verified b<br>S/POSB bank staff.<br>has<br>sons as<br>to of the<br>ndicate Date |

41. Submit all pages of the signed PDF form, together with all necessary documents (i.e. Certified True Copy of Identification Document, Constitution, etc), if applicable.

Mail to: T&O-SG IBG Ops Corporate Account Services 2 Changi Business Park Crescent #04-06 DBS Asia Hub Singapore 486029

42. Upon receipt of the signed PDF Form, the bank will process the request within seven working days. A notification letter will be sent to you upon completion of the Change of Account Mandate updates.